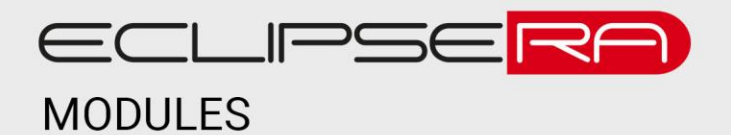

# Modul DHT11 s ESP-01

## 1. POPIS

Senzor DHT11 je složen ze snímačů teploty a vlhkosti vzduchu. Modul je určen pro implementaci do systému chytré domácnosti, termostatů nebo meteostanic. Modul ESP-01 je dodáván bez firmwaru, ovšem díky jeho kompatibilitě s Arduino IDE lze toto zařízení programovat. WiFi modul je navíc kompatibilní s FW EasyESP.

Základní charakteristika:

- snímání teploty a vlhkosti vzduchu
- firmware není součástí ESP8266
- kompatibilita s Arduino IDE a FW EasyESP
- napájení 3,3 až 3,6 VDC
- tlačítko reset
- kompaktní rozměry

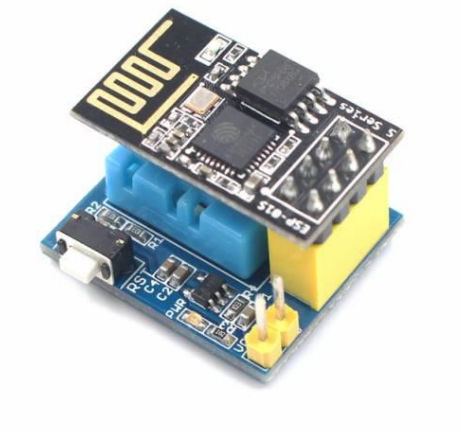

| <mark>.^</mark> ∳2 | . SPEC | IFIKACE |
|--------------------|--------|---------|
|                    |        |         |

| Hlavní čip WiFi modulu   | ESP8266EX      | Zabezpečení                  | WPA a WPA2   |
|--------------------------|----------------|------------------------------|--------------|
| Napájecí napětí sestavy  | 3,3 až 3,6 VDC | Výkonnost vysílače (802.11b) | 19,5 dBm     |
| Pracovní proud           | cca 70 mA      | Defaultní baudrate           | 115200 bps   |
| Špičkový proud           | až 300 mA      | Rozsah měření vlhkosti       | 20 až 90 RH% |
| Sleep mode proud         | <10 µA         | Rozsah měření teploty        | 0 až 50 °C   |
| Flash paměť              | 1 MB           | Přesnost měření vlhkosti     | ± 5 %        |
| Stránkování flash paměti | 8 Mb           | Přesnost měření teploty      | ± 2 °C       |
| WiFi standardy           | 802.11 b/g/n   | Rozměry (mm)                 | 25 x 21 x 17 |
| Protokol                 | TCP/IP         | Hmotnost                     | 5 g          |

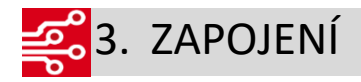

### Úprava modulu DHT11

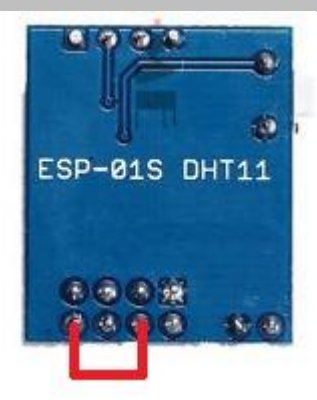

Dodatečná úprava zapojení (pin 4 a 8)

Pro správnou funkci je nutné propojit piny VCC a CH\_PD (enable pin). Pokud tak nebude učiněno, neproběhne bootování softwaru.

#### Pokyny k modulu ESP-01

Pro zapojení WiFi modulu do PC je nutné použít adaptér/programátor např. 1464644250.

#### Programovací mód

ESP-01 je nutné před nahráním FW uvést do programovacího módu podle následujících pokynů:

- uživatel spojí piny GND a GPIO0
- je doporučeno spojení ponechat po celou dobu programovacího procesu, včetně zasunutí modulu do USB PC
- po nahrání programu se musí spoj opět přerušit, aby se zařízení vrátilo zpět do klasického módu a nabootovalo program.

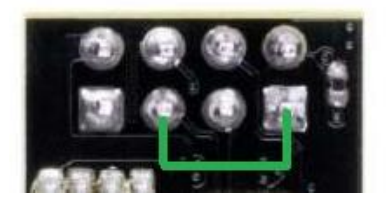

Spoj, který uvede modul do prog. režimu (pin 1 a 5)

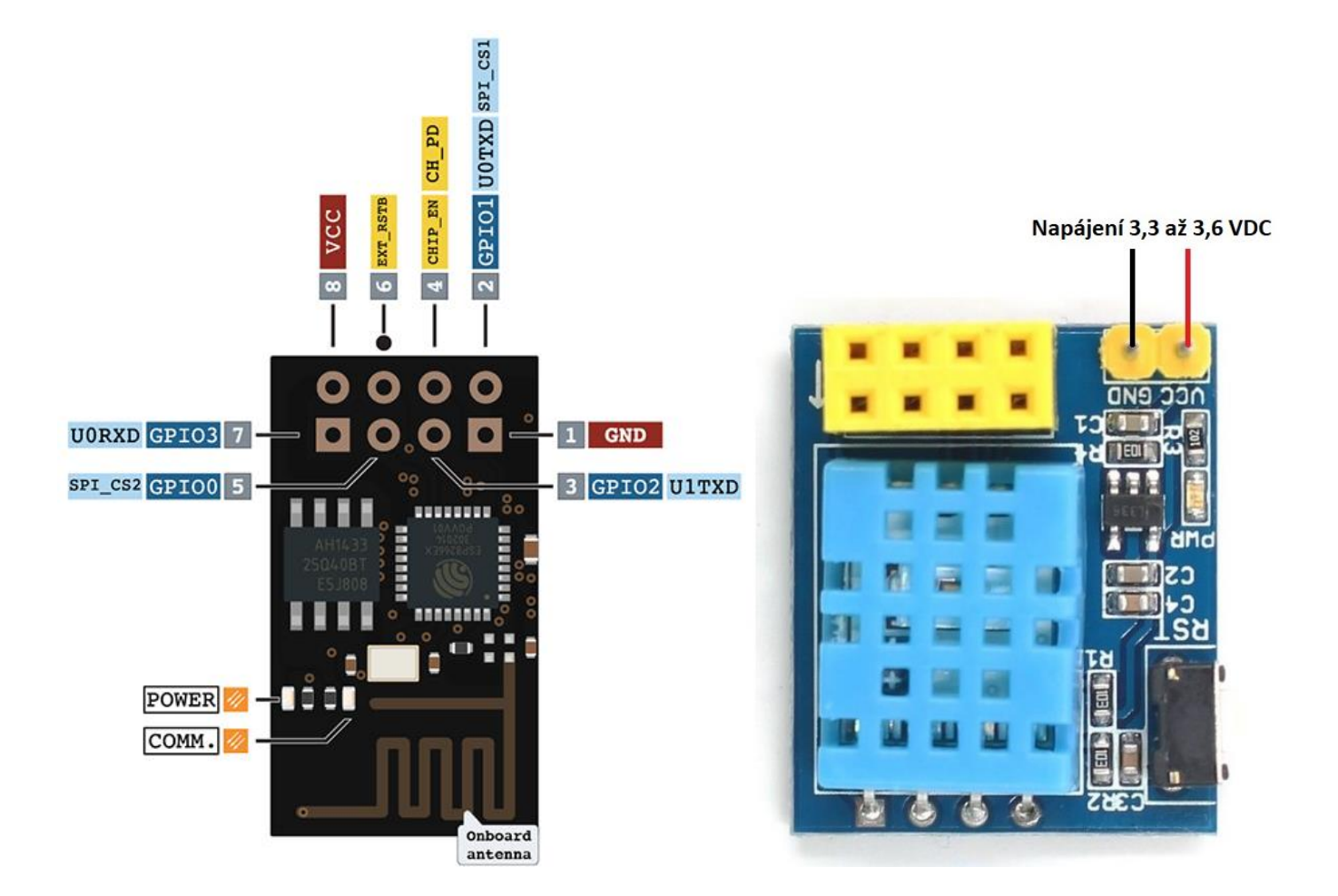

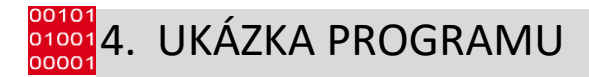

#### Příklad programu

Následující kód je příkladem jednoduchého webového serveru. IP adresa je vygenerována při spuštění programu

a je odeslána na sériovou linku. Potřebné knihovny DHT11.h a ESP8266WiFi.h jsou volně dostupné na webu

github.com.

#include <DHT11.h>
#include <ESP8266WiFi.h>
#define DHTPIN 2 //pin připojený k DHT

const char\* ssid = "\*\*\*\*\*\*\*\*\*\*; //nazev site const char\* password = "\*\*\*\*\*\*\*\*\*"; //heslo float hum, temp;

**DHT11** dht(DHTPIN); WiFiServer server(80);

```
void setup()
{
            Serial.begin(115200);
            Serial.print("Pripojuji se k ");
            Serial.println(ssid);
            WiFi.begin(ssid, password);
            while (WiFi.status() != WL_CONNECTED) {
                        delay(500);
                        Serial.print(".");
            }
            Serial.println("Spojeni zahajeno");
            server.begin();
            Serial.println("Start client serveru");
            Serial.print("Prirazena IP adresa: ");
            Serial.println(WiFi.localIP());
}
void loop()
{
            delay(200);
            WiFiClient client = server.available();
            if (!client) {
                        return;
            }
            Serial.println("Klient pripojen");
            while (!client.available()) {
                        delay(1);
            }
            // Read the first line of the request
            String request = client.readStringUntil('\r');
            Serial.println(request);
            client.flush();
            // Return the response
            client.println("HTTP/1.1 200 OK");
            client.println("Content-Type: text/html");
            client.println("Connnection: close");
            client.println();
            client.println("<!DOCTYPE HTML>");
            client.println("<html>");
            client.println("<meta http-equiv=\"refresh\" content=\"5\">");
            client.println("<br />");
            client.println(""); // do not forget this one
            dht.read(hum, temp);
            if (isnan(hum) || isnan(temp))
                        Serial.println("Chyba pri cteni DHT senzoru!");
            {
                        client.println("Chyba pri cteni DHT senzoru!");
                        return;
            }
            client.print("Teplota (C): ");
```

```
client.println(temp, 1);
Serial.println(temp, 1);
client.println(" < br /> ");
client.println("Vlhkost (%): ");
client.println(hum, 1);
Serial.println(hum, 1);
client.println(" </ html > ");
client.println(" </ html > ");
delay(1);
Serial.println("Vypis hodnot dokoncen - klient odpojen");
```

#### Instalace FW EasyESP

EasyESP je firmware určený pro zařízení typu ESP. Firmware uživateli poskytuje jednoduchý a přehledný webový server, který umožňuje široká nastavení připojených (a zároveň kompatibilních) modulů k platformě ESP. Moduly lze také ovládat nebo číst jejich výstupní data.

- uživatel si stáhne soubor "easyesp\_fw\_tool.zip", který nalezne na stránce produktu po stažení soubor extrahuje
- následně je nutné připojit WiFi modul k PC v programovacím módu
- uživatel následně spustí aplikaci "FlashESP8266" po spuštění vybere COM port WiFi modulu a vhodný binární soubor s FW a spustí flashování
  - adresář obsahuje dvojici souborů s FW ...ESP8266\_1024 je vhodný pro standardní moduly, soubor ...ESP8266PUYA\_1024 je určen pro moduly s čipem PUYA.
- po dokončení nahrávání firmwaru následuje restart zařízení (vytažením z USB) a opětovné připojení (již v klasickém módu)
- modul se začne chovat jako AP zařízení uživatel se k tomuto zařízení připojí pomocí WiFi v PC (stávající síť odpojí)
  - o jméno AP: Easy\_ESP\_0, heslo: configesp
- po připojení bude uživatel přesměrován na stránku (pokud nebude uživatel přesměrován automaticky, zadá do adresního řádku internetového prohlížeče adresu 192.168.4.1), na níž vybere WiFi síť, ke které chce modul připojit – vyplní požadované údaje
- následně bude uživateli do 20 sekund vygenerována IP adresa patřící do lokální sítě (např. 192.168.1.33)
- uživatel odpojí síť Easy\_ESP\_0 pokud tak nebude učiněno automaticky
- vygenerovanou adresu uživatel zadá do adresního řádku internetového prohlížeče tímto způsobem se připojí k ESP8266
- doporučujeme, aby si uživatel v kartě "Config" vytvořil "Admin Password" (heslo pro přihlášení k modulu)

• nastavení DHT11 modulu je prezentováno na obrázcích níže

| ESP Easy Mega: ESP_Easy |      |          |             |            |  |         |                |         |      |
|-------------------------|------|----------|-------------|------------|--|---------|----------------|---------|------|
| ∆Main                   | ¢(   | Config 💭 | Controllers | 📌 Hardware |  | )evices | ⊠Notifications | 🦨 Tools |      |
|                         | Task | Enabled  |             | Device     |  |         | Name           |         | Port |
| Edit                    | 1    |          |             |            |  |         |                |         |      |
| Edit                    | 2    |          |             |            |  |         |                |         |      |
| Edit                    | 3    |          |             |            |  |         |                |         |      |
| Edit                    | 4    |          |             |            |  |         |                |         |      |

Karta "Devices" – tlačítko "Edit" spustí nastavení připojeného zařízení

| ESP Easy Mega: ESP_Easy |                                                                                                    |                |  |  |  |  |  |  |  |
|-------------------------|----------------------------------------------------------------------------------------------------|----------------|--|--|--|--|--|--|--|
| ∆Main ⊚Confi            | ig ლControllers Ardware 🌂 Devices ⊠Notifica                                                                                                    | ations 🥜 Tools |  |  |  |  |  |  |  |
| Task Settings           |                                                                                                    |                |  |  |  |  |  |  |  |
| Device:                 | - None -                                                                                                    | ~              |  |  |  |  |  |  |  |
|                         | P018 - Dust - Sharp GP2Y10                                                                                                    | ^              |  |  |  |  |  |  |  |
| Powered by www.letscc   | P077 - Energy (AC) - CSE7766 [TESTING]<br>P078 - Energy (AC) - Eastron SDM120C [TESTING]<br>P027 - Energy (DC) - INA219<br>P051 - Environment - AM2320 [TESTING]<br>P006 - Environment - BMP085/180<br>P030 - Environment - BMP280<br>P028 - Environment - BMx280 |                |  |  |  |  |  |  |  |
|                         |                                                                                                    |                |  |  |  |  |  |  |  |

Výběr zařízení DHT11

| ۵N     | <i>l</i> lain | ©Config | Controllers       | 📌 Hardware     | Nevices   | ⊠Notifications | 🦨 Tools |  |          |
|--------|---------------|---------|-------------------|----------------|-----------|----------------|---------|--|----------|
| Devic  | e:            | Env     | ironment - DHT11/ | 12/22 SONOFF23 | 01/7021 💡 |                |         |  |          |
| Name   | e:            | D       | HT11              |                |           |                |         |  |          |
| Enabl  | ed:           | ~       |                   |                |           |                |         |  |          |
| Sens   | or            |         |                   |                |           |                |         |  |          |
| 1st G  | PIO:          | G       | PIO-2 (D4)        |                |           | ~              |         |  |          |
| DHT    | Туре:         |         | HT 11             |                |           | ~              |         |  |          |
| Data   | Acquisi       | tion    |                   |                |           |                |         |  |          |
| Interv | al:           | 30      | ) [sec]           |                |           |                |         |  |          |
| Value  | s             |         |                   |                |           |                |         |  |          |
| # N    | lame          |         |                   |                |           | Formula 💡      |         |  | Decimals |
| 1 [    | Tempera       | ature   |                   |                |           | %value%-6      |         |  | 2        |
| 2      | Humidit       | у       |                   |                |           |                |         |  | 2        |

#### Nastavení zařízení DHT

- Name název zařízení
- Enabled zařízení je/není aktivní
- 1st GPIO pin po kterém DHT11 komunikuje
- DHT type typ DHT modulu
- Interval obnova dat po určitém intervalu
- Formula kalibrace výsledné teploty (%value%-6 inkrementace teploty o 6 °C)
- Decimals počet desetiných míst výsledné hodnoty

| Environment - DHT11/12/22 SONOFF2301/7021 | DHT11 | GPIO-2 | Temperature:<br>Humidity: | 25.00<br>31.00 |
|-------------------------------------------|-------|--------|---------------------------|----------------|
|-------------------------------------------|-------|--------|---------------------------|----------------|

Zobrazení naměřené teploty